Aanvraag Medische beeldvorming ziekenhuis oost-Limburg (ZOL)

Gelieve deze handleiding te volgen om een aanvraag Medische beeldvorming voor het ZOL te versturen vanuit prodoc:

- 08/05/2020 09:21 Contact + Y Dossie Aanpassen Per Dienst Overzicht -5 R S 0 Do » Contact Afgewerkt Prosman JP Zorgverstr n J 🔺 08/05/2020 🗾 Om 09:21 Type Consultatie Gevalideerd 0 AFC R
- Kies "Mail UIT" vanuit het dossierscherm

• Kies de knop "eForm" in het "Mail UIT" scherm:

|                    |                                                  | 1                                                                                                    | Vgemee    | n on   | gespecifiëerd(ZE) 08/05/2020 |            |                |                       |                    |                    |                                           |     |
|--------------------|--------------------------------------------------|----------------------------------------------------------------------------------------------------|-----------|--------|------------------------------|------------|----------------|-----------------------|--------------------|--------------------|-------------------------------------------|-----|
| ,ijst              |                                                  |                                                                                                    |           | -      | Bestemmelingen               |            |                |                       |                    |                    |                                           |     |
| Reportdatum.0      | с Туре                                           | Dok Dok                                                                                                    | er        | **     | Correspondent P              | Plan Brief | Plan<br>Extern | Plan Fla<br>EHbox Hul | Brief<br>Verstuurd | EHbox<br>Verstuurd | <ul> <li>HUB</li> <li>Verstuur</li> </ul> | rd  |
| 08/05/2020         | Nieuw Verslag                                    | States &                                                                                                    | 1.000     | *      |                              |            |                | 1                     |                    |                    |                                           |     |
| 08/05/2020         | Nieuw Verslag                                    | Concerned and                                                                                                    |           | E      |                              |            |                |                       |                    |                    |                                           |     |
| 03/04/2020         | Nieuw Verslag                                    | Conception of the local division of the local division of the loca | 8-18er    |        |                              |            |                |                       |                    |                    |                                           |     |
| 03/04/2020         | Nieuw Verslag                                    | The second second                                                                                                    | 10.00     |        |                              |            |                |                       |                    |                    |                                           |     |
| 03/04/2020         | test                                             | and the second second                                                                                                    | distant 1 | ŕ I    |                              |            |                |                       |                    |                    |                                           |     |
| 03/04/2020         | Nieuw Verslag                                    | Disease &                                                                                                    |           |        |                              |            |                |                       |                    |                    |                                           |     |
|                    |                                                  |                                                                                                    |           | (* * ) |                              | 1 1        |                | 1 1                   | 1                  |                    |                                           | ai. |
|                    |                                                  |                                                                                                    |           |        | <u> </u>                     |            | _              |                       |                    |                    |                                           |     |
| ypebrief Nieuw     | vVerslag 💌 Sjabloon Def                          | ault Template 🔻                                                                                                    | 100       |        | Datum 08/05/2020             | Statu      | s 4=/          | Afgewer 💌             | Aangepast          | op 08/05           | 5/2020                                    |     |
| 2 1                |                                                  | Krnehr Atest I                                                                                                    | abosanvi  | naag   | Lab Inlezen eForm I mportant |            |                | -                     | Naar Wor           | d RiGO             |                                           | Ĕ.  |
|                    |                                                  |                                                                                                    | -         |        |                              | -          | B              | ilagen                |                    |                    |                                           |     |
| XBB                | Times New Roman 💌 8 💌                            | Black                                                                                                    | B         | 1      | 4 = = = 4                    |            | T.             | oon                   | Na                 | am                 | 0                                         | 30  |
|                    | e.   Lessense and a second second to a second to |                                                                                                    | a 1.500   | 7 2-   |                              |            |                | 33000                 |                    |                    |                                           | r   |
| Contraction of the |                                                  |                                                                                                    |           |        |                              |            | -              |                       |                    |                    |                                           |     |
|                    |                                                  |                                                                                                    |           |        |                              |            | 1000           |                       |                    |                    |                                           |     |

- Het eForm scherm wordt geopend.
  - Volg de 3 stappen in dit scherm:
    - Stap 1: Kies de gewenste eForm (Aanvraag Medische beeldvorming ziekenhuis oost-Limburg (ZOL). In dit voorbeeld werd"Covid-19 labo aanvraag" gebruikt):

| eForm klaarzet                                                                                                 | ten v                                                                             | - 🗆 ×                       |
|----------------------------------------------------------------------------------------------------|-----------------------------------------------------------------------------------|-----------------------------|
| ap 1 Kies eForms                                                                                               |                                                                                   |                             |
|                                                                                                    | AZG Melding van infectieziekten                                                   | AZG-MVI                     |
|                                                                                                    | Geschiktheidsattest                                                               | CAPABILITY                  |
|                                                                                                    | Certimed: Medisch attest Onderwijs                                                | CERTIMED-EDUCATION          |
|                                                                                                    | Certimed: Medisch attest Proximus                                                 | CERTIMED-PROXIMUS           |
|                                                                                                    | Consultatiebewys                                                                  | CONSULT                     |
|                                                                                                    | COVID-19: Dagelijkse situatie in uw praktijk                                      | COVID-19                    |
|                                                                                                    | COVID-19 Labo-aanvraag bij vermoeden van besmelting SARS-CoV-2                    | COVID-19-LAB-REQUEST        |
| p 1 Kies eForms<br>G<br>C<br>C<br>C<br>C<br>C<br>C<br>C<br>C<br>C<br>C<br>C<br>C<br>C<br>C<br>C<br>C<br>C<br>C | COVID-19: Melding vermoeden van besmeiting bij negatief labo-onderzoek SARS-CoV-2 | COVID-19-OVERRULE-LAB-RESUL |
|                                                                                                    | COVID-19: Melding vermoeden van besmetting SARS-CoV-2 zonder test                 | COVID-19-SUSPECTED-CASE     |
|                                                                                                    | Rigeschiktheidsadvies (voor njbewijs groep 1)                                     | DIABETES-DRIVING-ADVICE-G1  |

Stap 2: Kies "Stap 2 Open in te vullen webpagina van gekozen eForm"

|                                                 | aanvraag bij vermoeden van besmetting SARS-CoV-2                                     | 8                                                         |
|-------------------------------------------------|--------------------------------------------------------------------------------------|-----------------------------------------------------------|
|                                                 | Stap 2: Open in te vullen webpagina van gekozen eForm                                |                                                           |
| https://acc-services.e-forms.b                  | e/catalogue/resource-provider/form-definitions/COVID-19-LAB-REQUEST/1.0.52/index.htt | ml#I/YVHQD?baseUrl=https://acc-services.e-forms.be/&acces |
| 1D-19: Labo-aanvraag bij vermoede               | in van besmetting SARS-CoV-2                                                         | Ga naar 🗮                                                 |
| Gegevens aanvragende a                          | rts                                                                                  |                                                           |
| Voornaam - verpRcht                             | Achternaam - verplicht                                                               |                                                           |
| JP                                              | (inclusion)                                                                          |                                                           |
| RIZIV nummer (arts) - semicre                   |                                                                                      |                                                           |
|                                                 |                                                                                      |                                                           |
|                                                 |                                                                                      |                                                           |
| Werkt u (huidige voorschrijver) van             | nuit een ziekenhuis of andere zorgorganisatie                                        |                                                           |
| la Nee                                          |                                                                                      |                                                           |
|                                                 |                                                                                      |                                                           |
| stuur een kopie van de resultaten               | näär                                                                                 |                                                           |
|                                                 |                                                                                      |                                                           |
|                                                 |                                                                                      |                                                           |
| Patiëntgegevens                                 |                                                                                      |                                                           |
|                                                 |                                                                                      |                                                           |
| Persoonlijke informatie                         |                                                                                      |                                                           |
| Voornaam - eegicie                              | Achternaam - verplicht                                                               |                                                           |
| Persoonlijke informatie                         | Achternaam - excellent                                                               |                                                           |
| Persoonlijke informatie<br>Voornaam - serplicht | Achternaam - wepten                                                                  | den                                                       |
| Personlijke informatie Voornaam - serpliche     | Achternaam - verplant                                                                | den                                                       |

Overloop de (velden in de ) geopende webpagina en vul alle verplichte velden in/aan.

PS. Door te klikken op de URL, net onder de "Stap 2" knop, opent de eForm webpagina zich in uw standaard webbrowser.

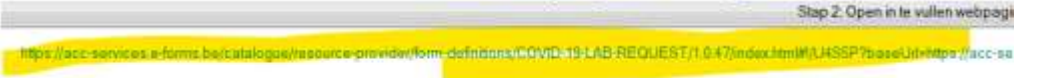

De webpagina mag vandaar ook in aangevuld worden: Wanneer de webpagina volledig aangevuld is, ga naar stap3

 Stap 3: Kies "Stap 3: Breng ingevulde gegevens over naar "MAIL UIT" om te verzenden"

Stap 3: Breng ingevulde gegevens over naar "MAIL UIT" om te verzenden

Alle gegevens m.b.t. de gekozen eForm worden in stap 3 automatisch als bijlage klaar gezet in "MAIL IN", de gerelateerde bestemmeling wordt gekozen en de nodige "Metadata" wordt ingevuld (het Prodoc eForm scherm wordt gesloten).

Wanneer niet alle verplichte velden in de webpagina ingevuld zijn, verschijnt er een foutmelding:

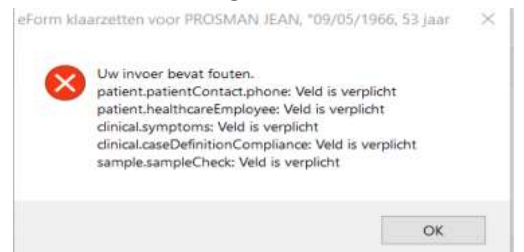

Vul de ontbrekende gegevens eerst aan (of corrigeer waar nodig). Kies daarna opnieuw "Stap 3: Breng ingevulde gegevens over naar "MAIL UIT" om te verzenden". Er kunnen zich ook (tijdelijk) technische problemen voordoen. Probeer de procedure in dat geval later opnieuw uit te voeren. Na stap 3 komt u terug in het "MAIL UIT" scherm terecht

| Type     Betermmelingen     Od0552020     Dodker     Dodker     Bief   Edem Pilan Pilan Pilan Bief      Dodker     Dodker     Dodker     Dodker     Dodker     Dodker     Dodker     Dodker     Dodker     Dodker     Dodker     Dodker     Dodker     Dodker     Dodker     Dodker     Dodker     Dodker     Dodker        Dodker        Dodker           Dodker <th></th> <th></th> <th></th> <th></th> <th>Alge</th> <th>meen onc</th> <th>especifieerd(ZE) 08/05/2020</th> <th></th> <th></th> <th></th> <th></th> <th></th> <th></th> <th></th>                                                                                                    |            |                      |                                                                                                    |                 | Alge             | meen onc | especifieerd(ZE) 08/05/2020 |         |                |                        |                    |                    |                                            |         |
|----------------------------------------------------------------------------------------------------|------------|----------------------|----------------------------------------------------------------------------------------------------|-----------------|------------------|----------|-----------------------------|---------|----------------|------------------------|--------------------|--------------------|--------------------------------------------|---------|
| Reportsatum ~ Type       Doker ~ Wassing         0005/2020 Neew Versing       0005/2020 Neew Versing         0005/2020 Neew Versing       0005/2020 Neew Versing         0005/2020 Neew Versing       0005/2020 Neew Versing         0005/2020 Neew Versing       0005/2020 Neew Versing         0005/2020 Neew Versing       0005/2020 Neew Versing         0005/2020 Neew Versing       0005/2020 Neew Versing         0005/2020 Neew Versing       0005/2020 Neew Versing         0005/2020 Neew Versing       0005/2020 Neew Versing         0005/2020 Neew Versing       0005/2020 Neew Versing         0005/2020 Neew Versing       0005/2020 Neew Versing         0005/2020 Neew Versing       0005/2020 Neew Versing         0005/2020 Neew Versing       0005/2020 Neew Versing         0005/2020 Neew Versing       0005/2020 Neew Versing         0005/2020 Neew Versing       Neew Nerse         0005/2020 Neew Versing       Neew Nerse         0005/2020 Neew Versing       Neew Nerse         0005/2020 Neew Versing       Neew Nerse         0005/2020 Neew Versing       Neew Nerse         0005/2020 Neew Versing       Neew Nerse         00005/2020 Neew Versing       Neew Nerse         00005/2020 Neew Versing       Neew Nerse         000005/2020 Neew Versis                                                                                                    | Lijst      |                      |                                                                                                    |                 |                  |          | Bestemmelingen              |         |                |                        |                    |                    |                                            |         |
| DQ052222 Neuw Variag<br>Q005222 Neuw Variag<br>Q00522 Neuw Variag<br>Q00522 Neuw Variag<br>Q0052 Neuw Variag<br>Q0052 Neuw Variag<br>Q0052 Neuw | Reportd    | latum p              | Туре                                                                                                    | p <sup>¢</sup>  | Dokter           | e >>     | Correspondent               | P Brief | Plan<br>Extern | Plan Plan<br>EHbox Hub | Brief<br>Verstuurd | EHbox<br>Verstuurd | <ul> <li>HUB</li> <li>Verstuurd</li> </ul> | 34      |
| Billion Persona JP P P P P P P P P P P P P P P P P P P                                                                                                     | 08/0       | 5/2020 Nieuw Verslag |                                                                                                    | -               | 10.0             |          | Const Children              |         |                |                        |                    |                    |                                            | 0       |
| 00005/2020<br>0304/2020<br>Neuw Verslag<br>0304/2020<br>Neuw Verslag       Datum 0005/2020<br>Neuw Verslag       Status 44Agewer Anngepast op 0005/2020<br>Neuw Verslag         Typebrief COVID-19: Labo-aanvraag bij vermoeden van besmetting SARS-CoV-2       Naar Word       RiGO         COVID-19: Labo-aanvraag bij vermoeden van besmetting SARS-CoV-2       Szrof-zezozosososza (p.st.)       Szrof-zezozosososza (p.st.)         Promen JP       Naar Vord Rigo       Naar Vord Rigo       Szrof-zezozosososza (p.st.)         Szrof-zezozosososza (p.st.)       Szrof-zezozosososza (p.st.)       Szrof-zezozosososza (p.st.)         COVID-19: Labo-aanvraag bij vermoeden van besmetting SARS-CoV-2       Szrof-zezozosososza (p.st.)       Szrof-zezozosososza (p.st.)         Szrof-zezozosososza (p.st.)       Szrof-zezozosososza (p.st.)       Szrof-zezozosososza (p.st.)       Szrof-zezozosososza (p.st.)         Szrof-zezozosososza (p.st.)       Szrof-zezozosososza (p.st.)       Szrof-zezozosososza (p.st.)       Szrof-zezozosososza (p.st.)         Zezof-zezozosososza (p.st.)       Szrof-zezozosososza (p.st.)       Szrof-zezozosososza (p.st.)       Szrof-zezozosososza (p.st.)         Zezof-zezozosososza (p.st.)       Szrof-zezozosososza (p.st.)       Szrof-zezozosososza (p.st.)       Szrof-zezozosososza (p.st.)         Zezof-zezozosososza (p.st.)       Szrof-zezozosososza (p.st.)       Szrof-zezozosososza (p.st.)       Szrof-zezozosososza (p.st.)                                                                                                    | 08/0       | 5/2020 Nieuw Verslag |                                                                                                    | 100             | 19 mar           |          |                             |         |                |                        |                    |                    |                                            | 0       |
| 000/02/2020       Neuror Versilag         300/02/2020       Neuror Versilag         300/02/2020       Stabus         Image: Stabus       Angepast op         1mage: Stabus       Angepast op         1mage: Stabus       Angepast op                                                                                                    | 08/09      | 5/2020 Nieuw Verslag |                                                                                                    | -               |                  |          |                             |         |                |                        |                    |                    |                                            |         |
| Dadu 2004/2020 Neeuw Versing                                                                                                    | 03/0       | 4/2020 Nieuw Verslag |                                                                                                    |                 |                  | 84       |                             |         |                |                        |                    |                    |                                            | -       |
| Typefield COVID-19 Labo-aanvraa Stabio Ceffault Template Datum 08,05,7222 Stabis 4-Afgewer Aangepast op 08,05,2222 Naar Word RIGO Naar Word RIGO Naar Covid Naar Word RIGO Naar Covid Naar Vord RIGO Naar Covid Naar Vord RIGO Naar Covid Naar Covid Naar Cov                                                                                                    | 03/0       | 4/2020 Nieuw Verslag |                                                                                                    | _               | Carl Barrier and |          |                             |         |                |                        |                    |                    |                                            | 6       |
| Typebrief COVID-19 Labo-aanvrace. Sjablood Default Template Datum 08,05,0220 Status 4-Adgewet Angepast op 08,05,0220<br>Naat Word Resolution Naat Word Resolution Naat Not Naat Word Resolution Naat Not Naat Not Naat Nat Naat Not Naat Not Naat Naa                                                                                                    | 1994       |                      |                                                                                                    |                 |                  |          |                             | 4       |                |                        |                    |                    | ,                                          | _       |
| Zender       Posmanu <sup>P</sup> Rico II / Z Geiscopteent                                                                                                    | Typebrief  | COVID-19 Labo-aanv   | ras T Siabloc                                                                                                    | n Default Temp  | late 💌 🛶         |          | Datum 08/05/2020            | Statur  | 4-/            | Afgewer 🔻 A            | angepast           | op 08/0            | 5/2020                                     |         |
| Refer       Postnas.JP       Refer       Refer       Main Courter Methods         Refer       Postnas.JP       Refer       Refer       Refer       Refer         Refer       Postnas.JP       Refer       Refer       Refer       Refer       Refer                                                                                                    |            |                      |                                                                                                    | Kashi           | Anost Lobo       |          | ab Islands offers           |         | - Lorenze      | _                      | Nam We             |                    |                                            |         |
| Image: Second Second                                                                                                    | - Cutt     |                      | <u> </u>                                                                                                    | nunem           | Allesi Labo      | aanviaag | Lab.mezenjer.om             |         | B              | ilagen                 | INAAL WU           | RIGU               |                                            |         |
| Zender Prosmanu <sup>P</sup>                                                                                                    | 18         | Courier N            | ew 💌 12.6                                                                                                    | Black           | •                | B / U    | 8 2 2 2 2 4                 |         | 1              | oon C                  | Na                 | am                 | D                                          | **      |
|                                                                                                    | COVI       | D-19. Labo-          | anvraag b                                                                                                    | ij verm         | neber            | van h    | esmetting SARS-CoV-         | -2      | -1             | 5ZFOF-20               | 200508083          | 210.pdf            |                                            |         |
| zender Prosma JP                                                                                                    | 00111      | 5 15. Dabo (         | addition and a second second s | r) verm         | Jeach            | Vun D    | come cering binto oot       | 2       |                | 5ZFOF-20               | 200508085          | 210 xm1            |                                            | 0       |
| zender Prosma JP                                                                                                    |            |                      |                                                                                                    |                 |                  |          |                             |         |                |                        |                    |                    |                                            | 100     |
| zender Prosman JP                                                                                                    |            |                      |                                                                                                    |                 |                  |          |                             |         |                |                        |                    |                    |                                            | -       |
| zender Prosman JP                                                                                                    |            |                      |                                                                                                    |                 |                  |          |                             |         |                |                        |                    |                    |                                            | 8       |
| zender Prosman JP                                                                                                    |            |                      |                                                                                                    |                 |                  |          |                             |         |                |                        |                    |                    |                                            | 20      |
| zender Prosman JP                                                                                                    |            |                      |                                                                                                    |                 |                  |          |                             |         |                |                        |                    |                    |                                            |         |
| zender Prosman JP                                                                                                    |            |                      |                                                                                                    |                 |                  |          |                             |         |                |                        |                    |                    |                                            | 8       |
| zender Prosman JP V R. 10 11 2 Geleroppieret MetaData EFORMLORE MEHRe a                                                                                                    |            |                      |                                                                                                    |                 |                  |          |                             |         |                |                        |                    |                    |                                            |         |
| zender Prosman JP                                                                                                    |            |                      |                                                                                                    |                 |                  |          |                             |         |                |                        |                    |                    |                                            |         |
| zender Prosman JP                                                                                                    |            |                      |                                                                                                    |                 |                  |          |                             |         |                |                        |                    |                    |                                            |         |
| zender Prosman JP V PLO 1 Z Gaincopteert MetaData EFORMS GENERATED KMEHR• a                                                                                                    |            |                      |                                                                                                    |                 |                  |          |                             |         |                |                        |                    |                    |                                            |         |
| zender Prosman JP                                                                                                    |            |                      |                                                                                                    |                 |                  |          |                             |         |                |                        |                    |                    |                                            |         |
| zender Prosman JP                                                                                                    |            |                      |                                                                                                    |                 |                  |          |                             |         |                |                        |                    |                    |                                            |         |
| zender Prosman JP Planto Cale Constant MetaData EFORMS CENERATED MEHRe a                                                                                                    |            |                      |                                                                                                    |                 |                  |          |                             |         |                |                        |                    |                    |                                            |         |
| zender Prosman JP V R. 21.0 1 1 2 Geiecoppieret MetaData EFORMS CHEFRATED MEHRe A                                                                                                    |            |                      |                                                                                                    |                 |                  |          |                             |         |                |                        |                    |                    |                                            |         |
| zender Prosman JP                                                                                                    |            |                      |                                                                                                    |                 |                  |          |                             |         |                |                        |                    |                    |                                            | 8       |
| zender Prosman JP MetaData EFORMS-GENERATED (MEHR- A                                                                                                    |            |                      |                                                                                                    |                 |                  |          |                             |         | +              |                        |                    |                    |                                            | 10      |
| zender Prosman JP V P Geärchppbard MetaData EFORMS_GENERATED_KNEHR*                                                                                                    |            |                      |                                                                                                    | 1               |                  |          |                             |         |                |                        |                    |                    |                                            | -       |
| 57E/05/0200508083210 vml                                                                                                    | erzender [ | Prosman JP           | • P                                                                                                    |                 | Geënchypte       | hard     | MetaData EF                 | ORMS_GE | NERAT          | ED_KMEHR=              |                    |                    |                                            |         |
| Printer Mail Lit. Verstuur naar Bestemmelingen EFORMS, GENERATED, DDG-575 - 🕰 🖉 Bewaten Sluten                                                                                                    | Printer    | Mail Lit             | -                                                                                                    | Verstuur naar B | estemmeling      | en       | 52                          | OPMS CE | 080832         | 10 xml                 | - 41 9             | Bewa               | ren                                        | Sluiten |

- Kies tenslotte "Verstuur naar Bestemmelingen" (onderaan het MAIL UIT scherm), om de eForm effectief te versturen.
- De pdf die via eForms in bijlage wordt gegenereerd kan geopend worden (via de kolom "Toon" ->klik op het icoontje ). Deze pdf dient afgedrukt te worden in bepaalde gevallen (bv. meegeven aan patiënt voor de triagepost, of meesturen met het staal naar het labo).